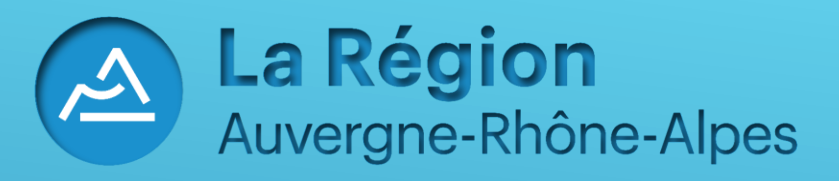

# Guide d'utilisation Inscription au transport scolaire en ligne Haute-Loire Année scolaire 2022-2023

# Accès à l'écran de demande d'inscription via le portail de la région.

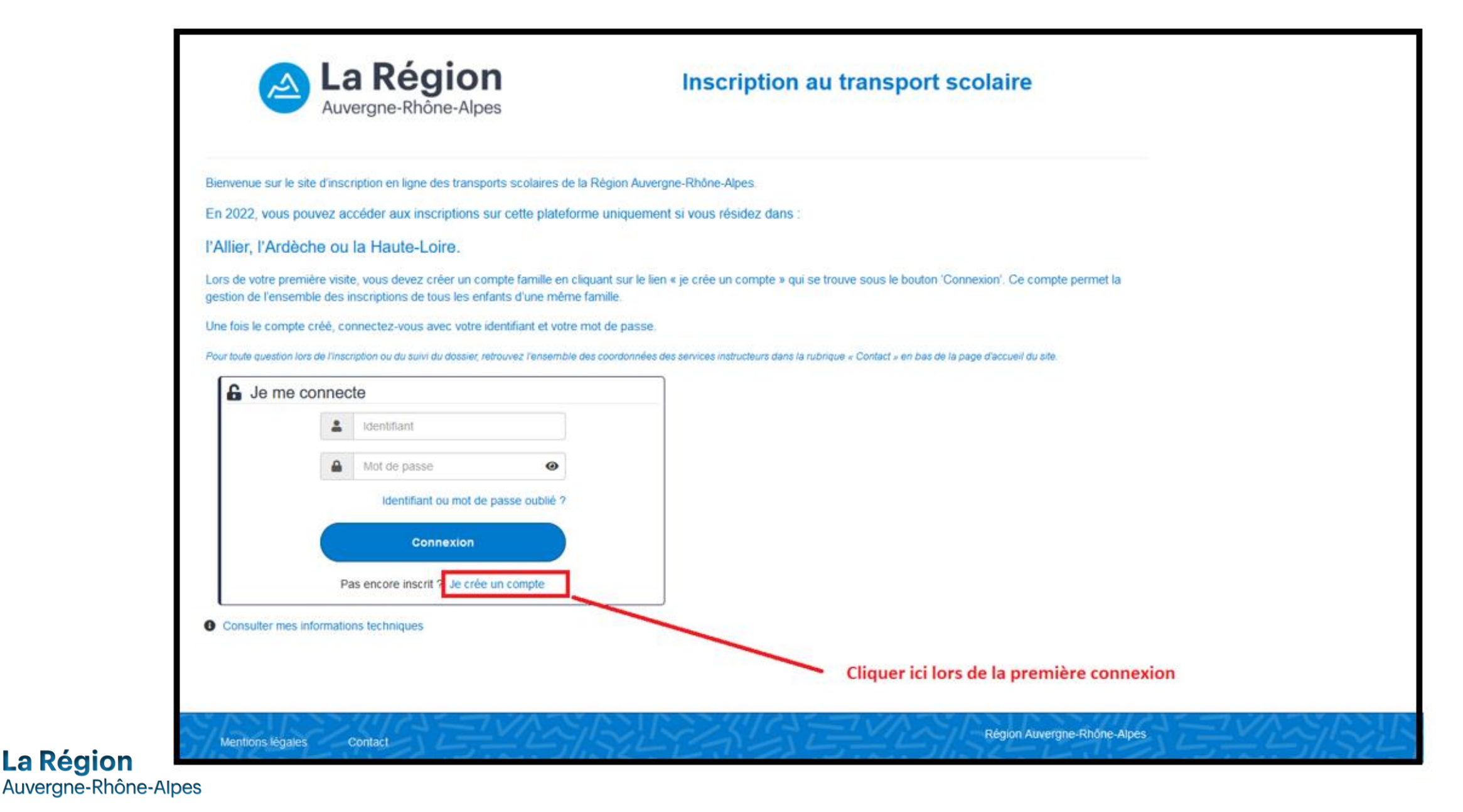

# Renseigner l'ensemble des informations demandées pour valider la création de votre compte usager.

| La Région<br>Auvergne-Rhône-Alpes                            | Inscription au transport scolaire                                                                                                    |                                                             |
|--------------------------------------------------------------|----------------------------------------------------------------------------------------------------|-------------------------------------------------------------|
| Veuillez renseigner le formulaire ci-dessous pour procéder à | la création de votre compte.                                                                                                    |                                                             |
| Création de compte : étape 1                                 |                                                                                                    | Renseigner l'ensemble des champs obligatoires (ceux avec *) |
| Je                                                           | crée mon compte en remplissant les éléments demandés                                                                                    |                                                             |
|                                                              | Informations de connexion                                                                                                    |                                                             |
| Identifiant *                                                | Identifiant                                                                                                    |                                                             |
|                                                              | Vous devez créer votre identifiant : l'identifiant peut être un pseudo ou une adresse de courriel.                                      |                                                             |
| Mot de passe *                                               |                                                                                                    |                                                             |
|                                                              | Vous devez saisir au moins 12 caractères, dont au moins une majuscule, une minuscule, un chiffre et un caractère<br>spécial (@!?, &/#). |                                                             |
| Confirmation de mot de passe *                               |                                                                                                    |                                                             |
| Veuillez saisir le code correspondant *                      | * Champ obligatoire Annuler Suivant                                                                                                    |                                                             |
| Mentions légales Contact                                     | Région Auvergne-Rhône-Alper                                                                                                    |                                                             |

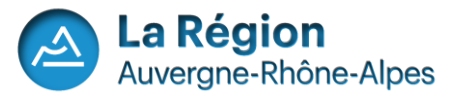

Création du compte : Données représentant légal (1)

| La Région<br>Auvergne-Rhône-Alpes                            | Inscription au transport scolaire                                                                |
|--------------------------------------------------------------|--------------------------------------------------------------------------------------------------|
|                                                              | ڻ<br>ا                                                                                           |
| Je crée mon compte                                           |                                                                                                  |
| Veuillez renseigner le formulaire ci-dessous pour procéder à | a la création de votre compte. Généralement, le compte transport est celui du responsable légal. |
| Création de compte : étape 2                                 |                                                                                                  |
|                                                              | * Champ obligatoire                                                                              |
| -                                                            | Informations personnelles du représentant légal                                                  |
| Civilité *                                                   | ✓                                                                                                |
| Nom *                                                        | DUPONT                                                                                           |
| Prénom *                                                     | Jean                                                                                             |
| Date de naissance *                                          | jj/mm/aaaa                                                                                       |
|                                                              |                                                                                                  |

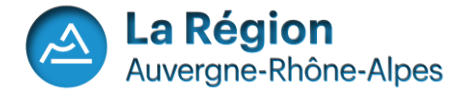

# Création du compte : Données représentant légal (2)

|                                         | Adresse personnelle                                                                      |                                                                         |
|-----------------------------------------|------------------------------------------------------------------------------------------|-------------------------------------------------------------------------|
| Destinataire *                          |                                                                                          | Renseigner l'ensemble des champs<br>obligatoires (ceux avec *)          |
| N° et voie                              | 1 rue de la loire                                                                        | ũ ( )                                                                   |
| Lieu-dit                                | Ex : Le petit Verger                                                                     |                                                                         |
|                                         | Veuillez saisir le champ N° et voie et/ou le champ Lieu-dit.                             |                                                                         |
|                                         | Compléments d'adresse (bât, res, app, chez)                                              | Possibilité de rajouter un complément<br>d'adresse en cliquant sur le 🗳 |
| Commune *                               | 43200 YSSINGEAUX × -                                                                     | •                                                                       |
|                                         | Coordonnées de contact                                                                   |                                                                         |
| Adresse de courriel *                   | john@exemple.com                                                                         |                                                                         |
|                                         |                                                                                          |                                                                         |
| Confirmation de l'adresse de courriel * | john@exemple.com                                                                         |                                                                         |
|                                         | Veuillez saisir un courriel valide                                                       |                                                                         |
| Tél. mobile *                           | 0612345678                                                                               |                                                                         |
|                                         | Veuillez saisir un numéro de téléphone mobile valide.                                    |                                                                         |
| Autre téléphone                         | 0612345678                                                                               |                                                                         |
|                                         |                                                                                          | Puis faire Suivant                                                      |
| Alertes SMS                             | Oui, j'inscris mon numéro de téléphone mobile aux alertes par SMS.                       |                                                                         |
|                                         | Les alertes envoyées concernent uniquement vos transports (perturbations, inscriptions). |                                                                         |
|                                         |                                                                                          |                                                                         |
|                                         | texte à paramétrer                                                                       |                                                                         |
|                                         |                                                                                          |                                                                         |
|                                         | Suivant                                                                                  |                                                                         |
|                                         |                                                                                          |                                                                         |

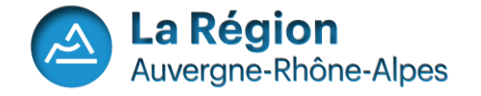

#### Création du compte : Données représentant légal (3)

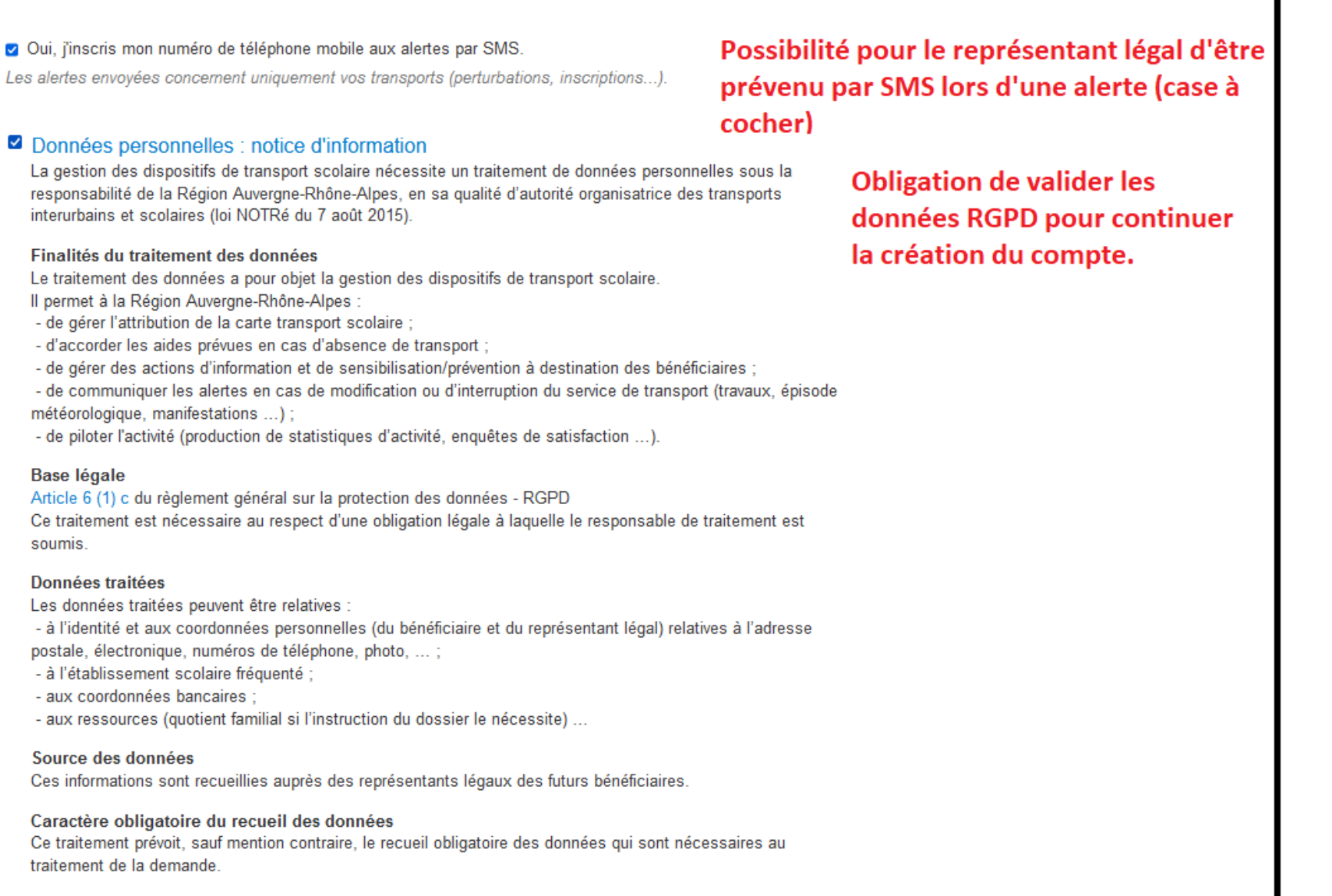

Prise de décision automatisée

Alertes SMS

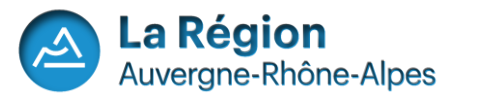

# Création du compte : Vérification de la géolocalisation du domicile.

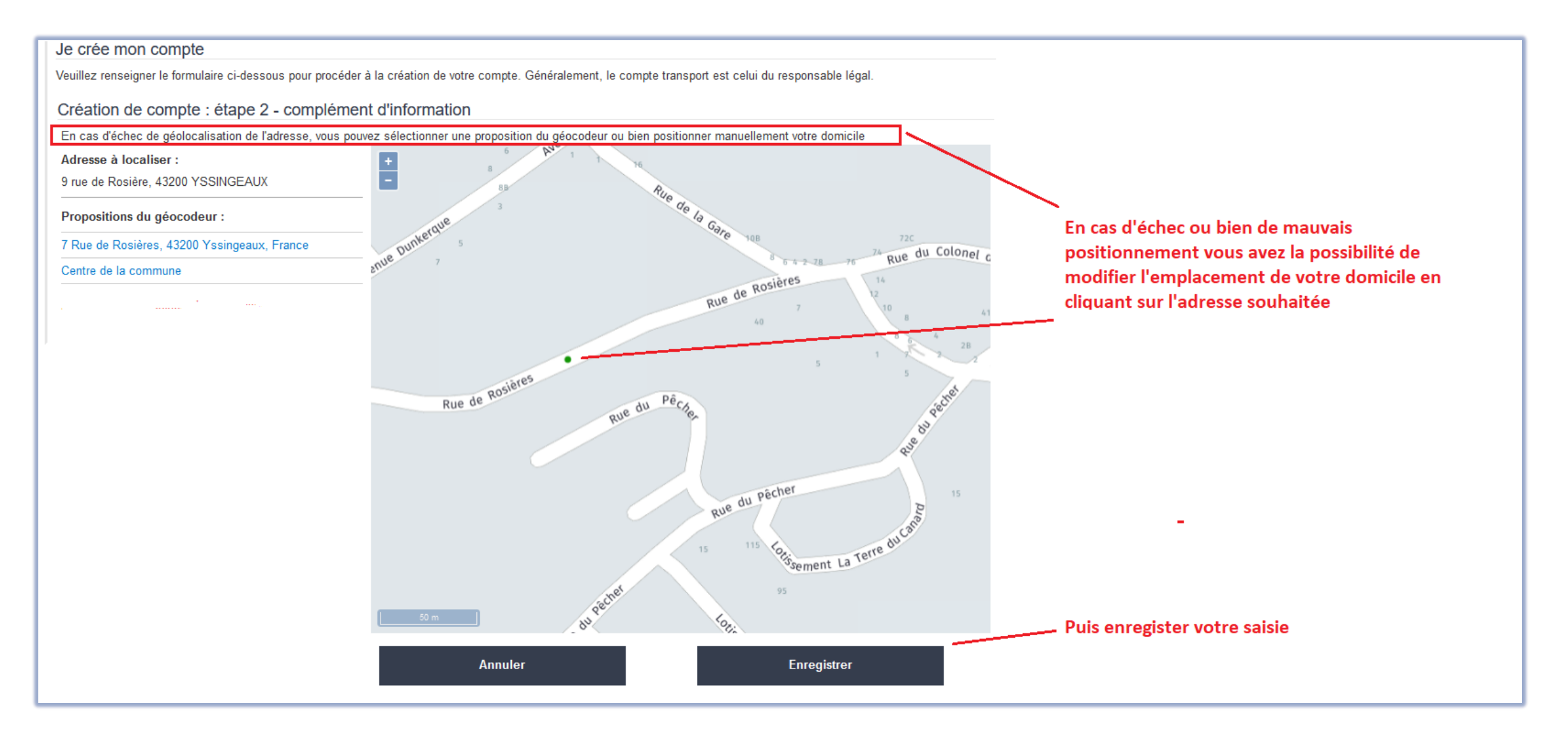

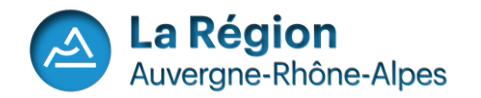

## Création du compte : Message d'information avant validation.

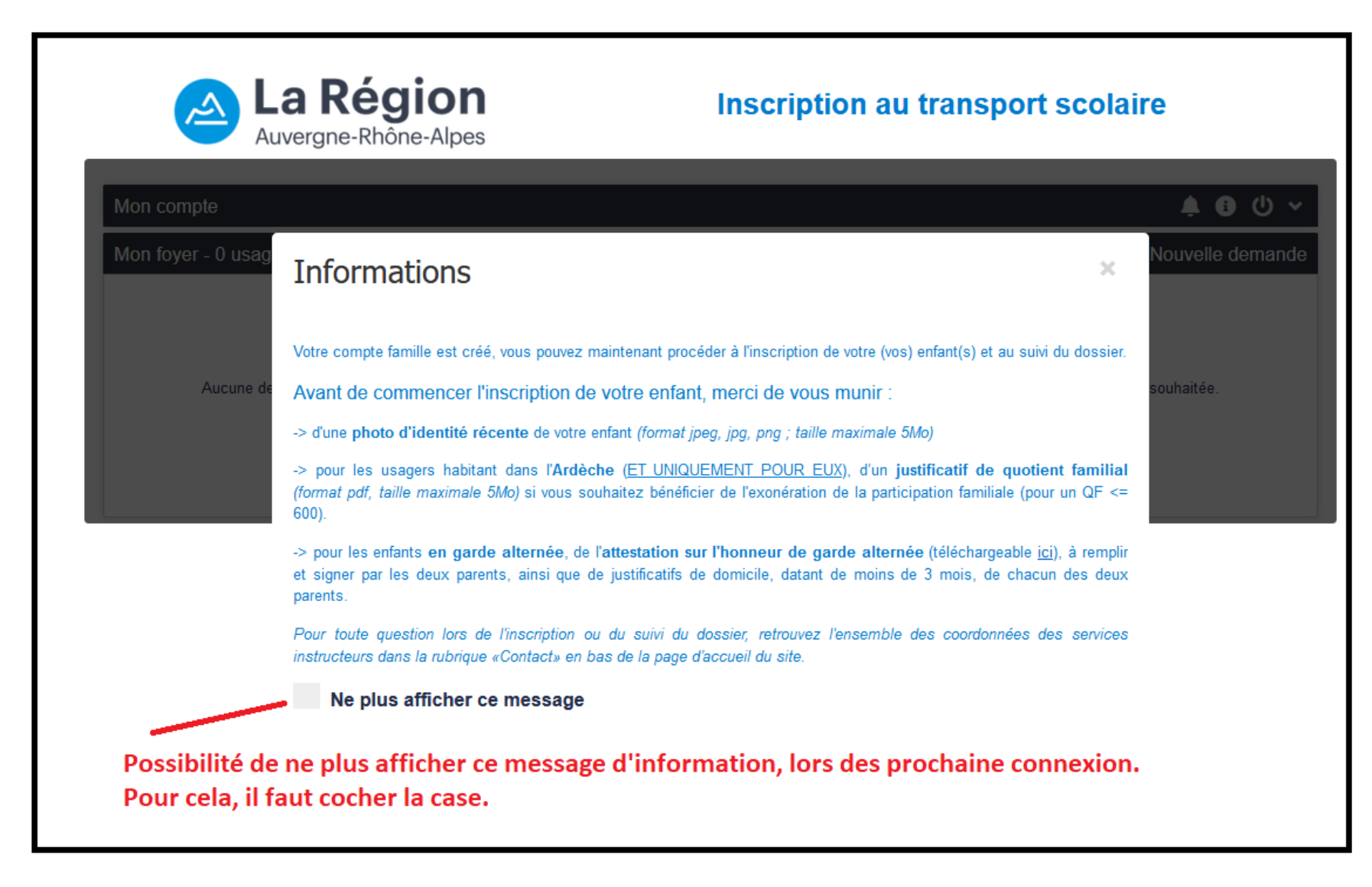

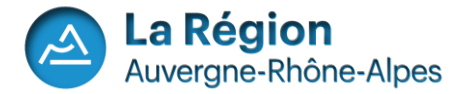

# Le compte usager est créé.

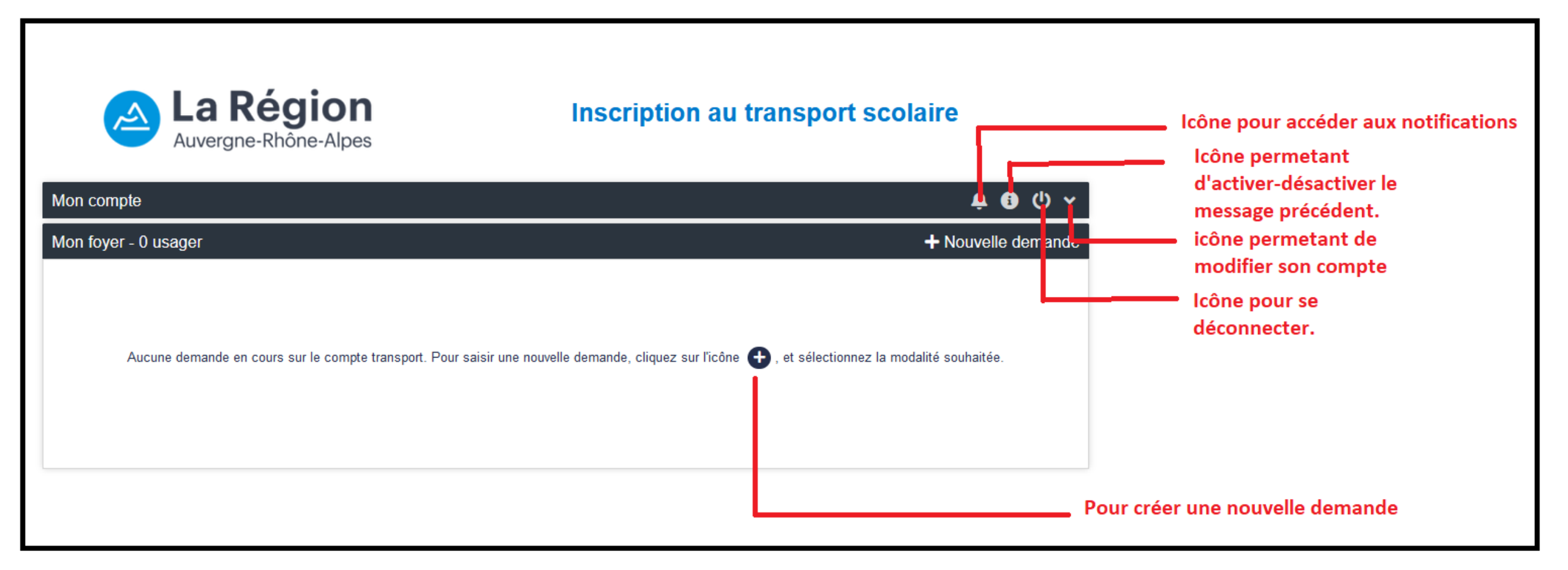

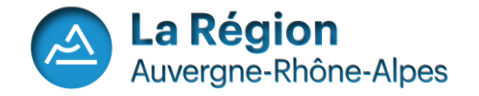

#### Possibilité de récupérer ses identifiants de connexion (1)

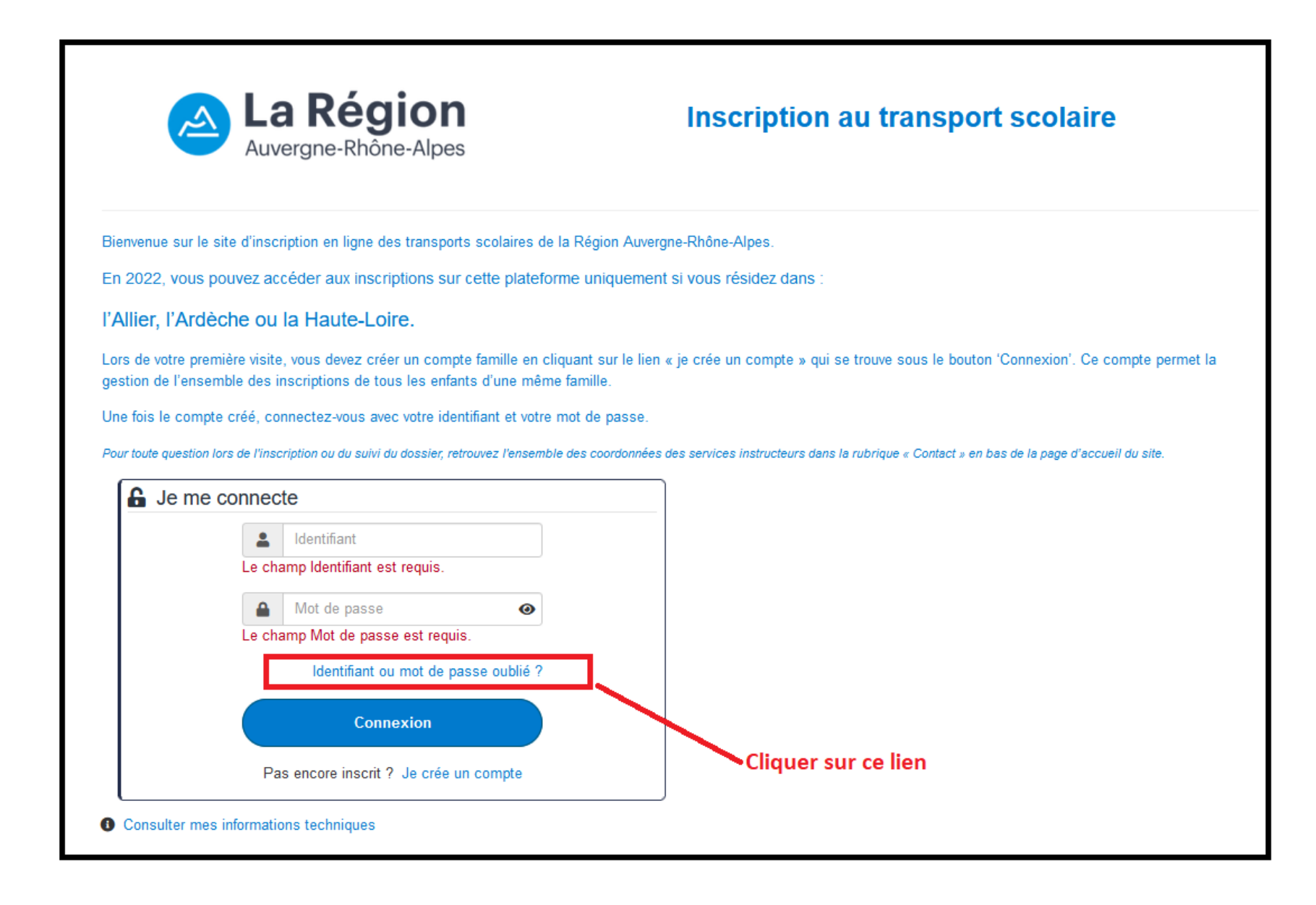

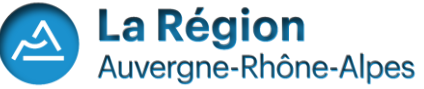

Possibilité de récupérer ses identifiants de connexion (2)

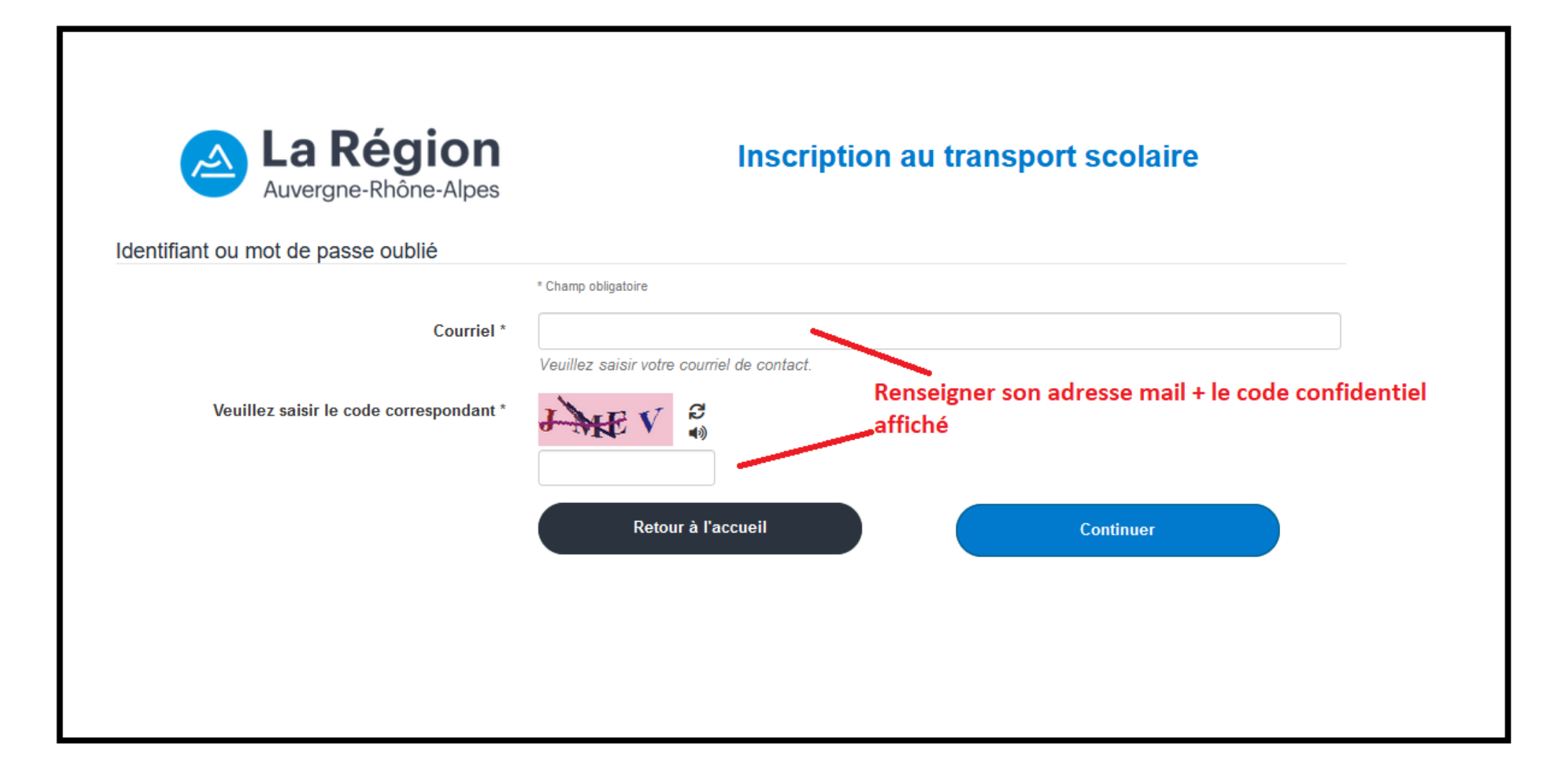

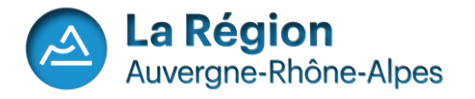

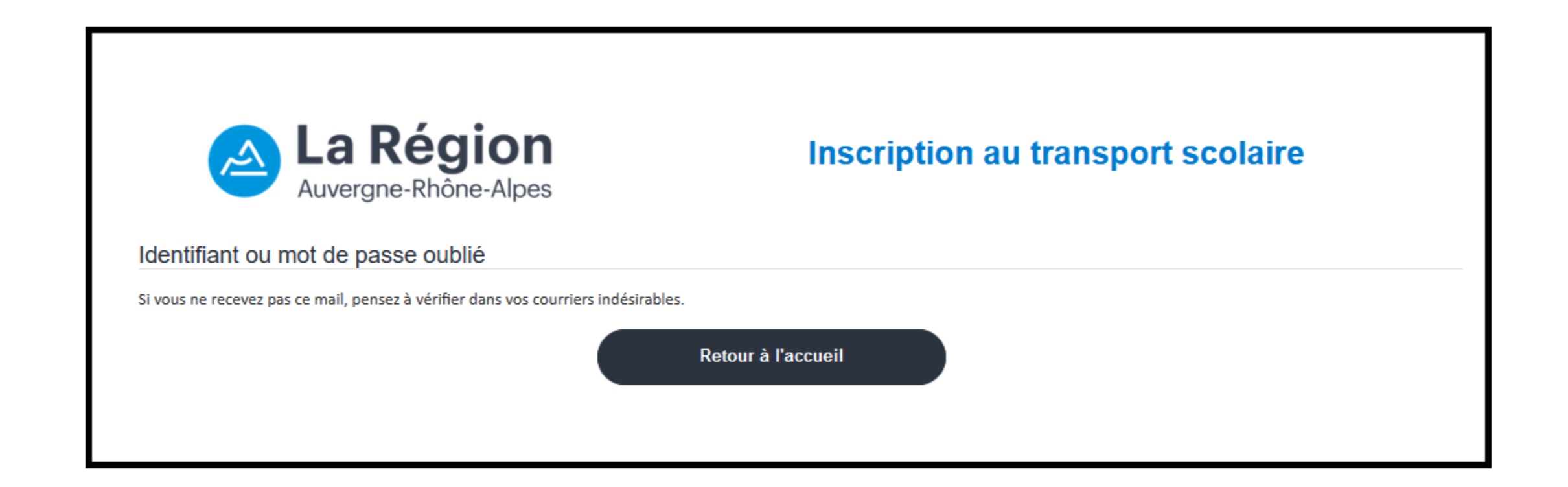

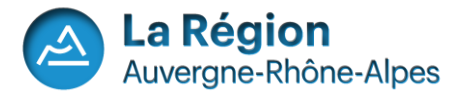

Faire une demande de transport scolaire pour un enfant

| La Région<br>Auvergne-Rhône-Alpes                             | Inscription au transport scolaire                                                          |
|---------------------------------------------------------------|--------------------------------------------------------------------------------------------|
| Mon compte                                                    | 🌲 🕒 🏹                                                                                      |
| Mon foyer - 0 usager                                          | × Fermer                                                                                   |
| Aucune demande en oburs sur le compte transport. Pour sa      | iisir une nouvelle demande, cliquez sur l'icône 🛨 , et sélectionnez la modalité souhaitée. |
| Cliquer sur "Inscription aux transports scolai pour un enfant | res" pour toute nouvelle demande de transport                                              |

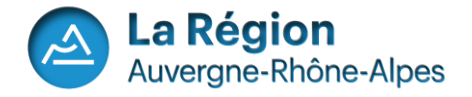

# Réaliser une demande de transport scolaire pour un enfant

| ton compte                            | 🛉 🚯 ጥ 🛧                |
|---------------------------------------|------------------------|
| ion toyer - 0 usager                  | ← Revenir aux demandes |
| nscription aux transports scolaires   |                        |
| Champ obligatoire                     |                        |
| Civilité *                            | ~                      |
| Nom *                                 | DUPONT                 |
| Prénom *                              | Maxime                 |
| Date de naissance *                   | jj/mm/aaaa             |
| Elève en fover ou famille d'accueil * | O Qui   Non            |
|                                       |                        |
|                                       | Suivant                |
|                                       |                        |

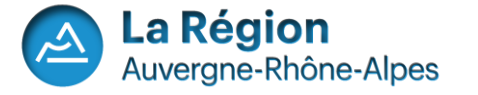

#### Joindre une photo de l'élève.

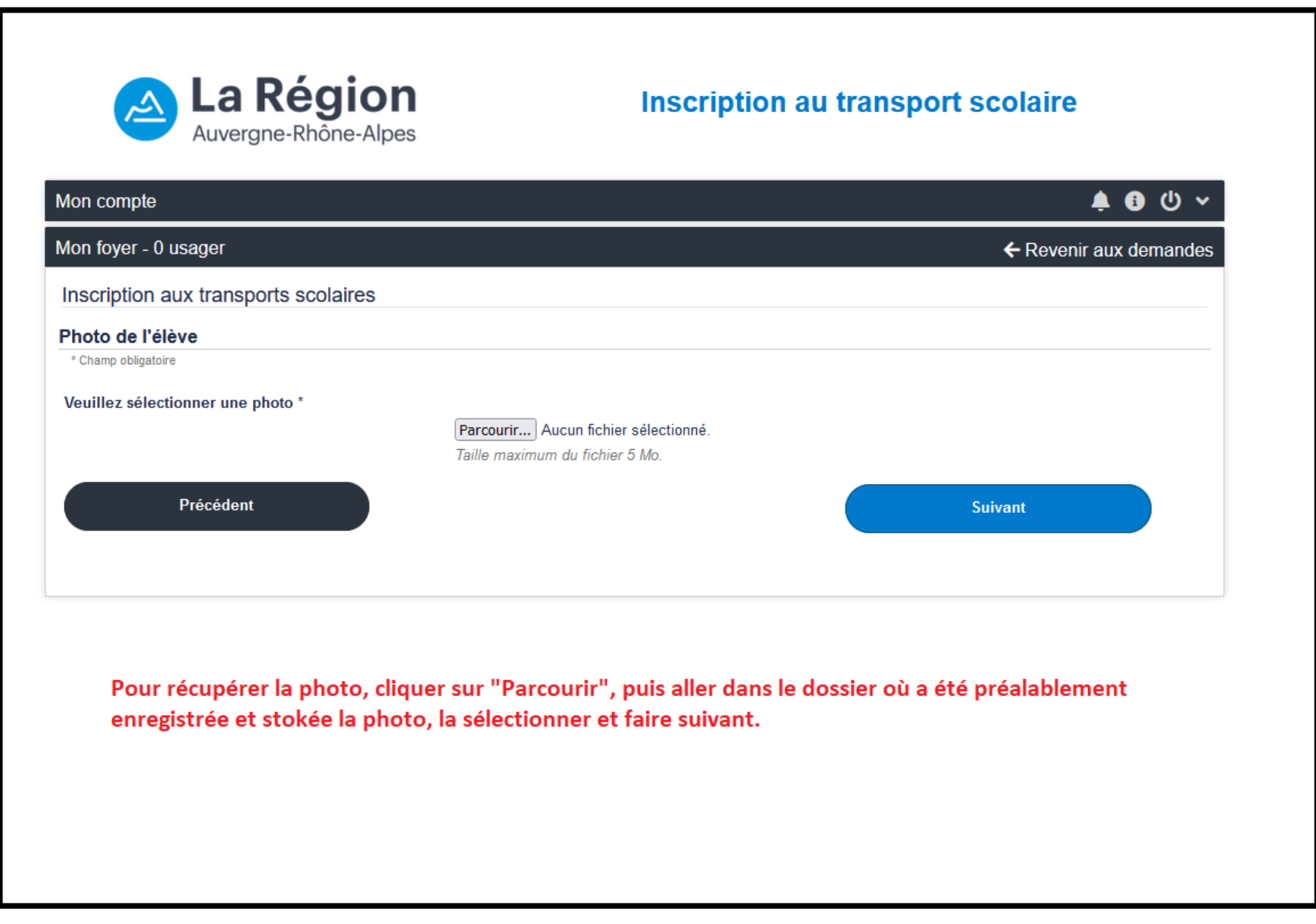

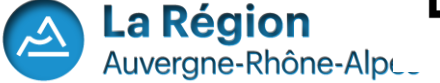

# Cadrer la photo au bon format

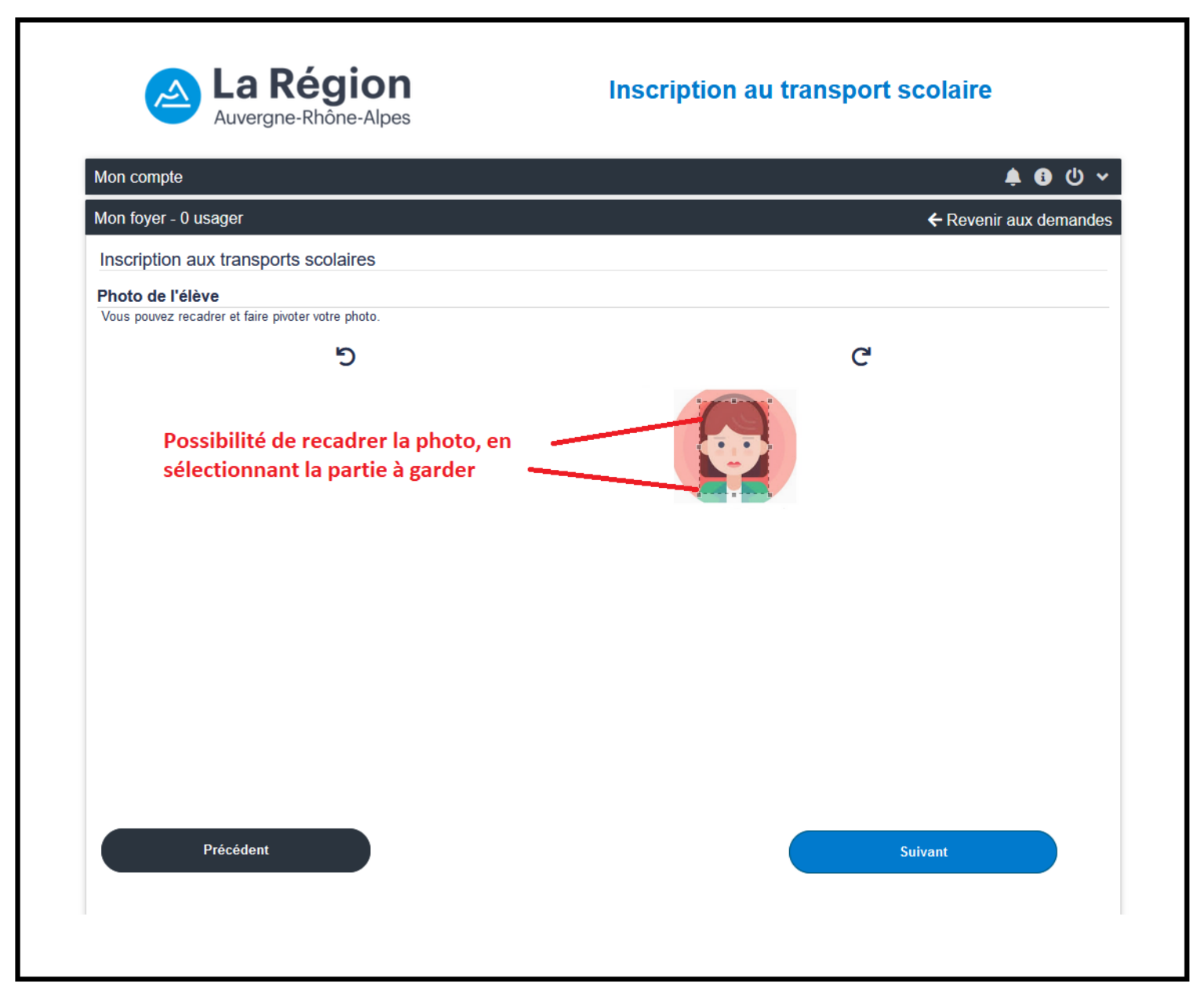

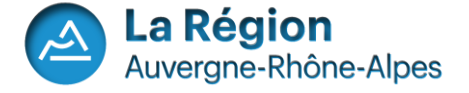

## Affichage du format final de la photo

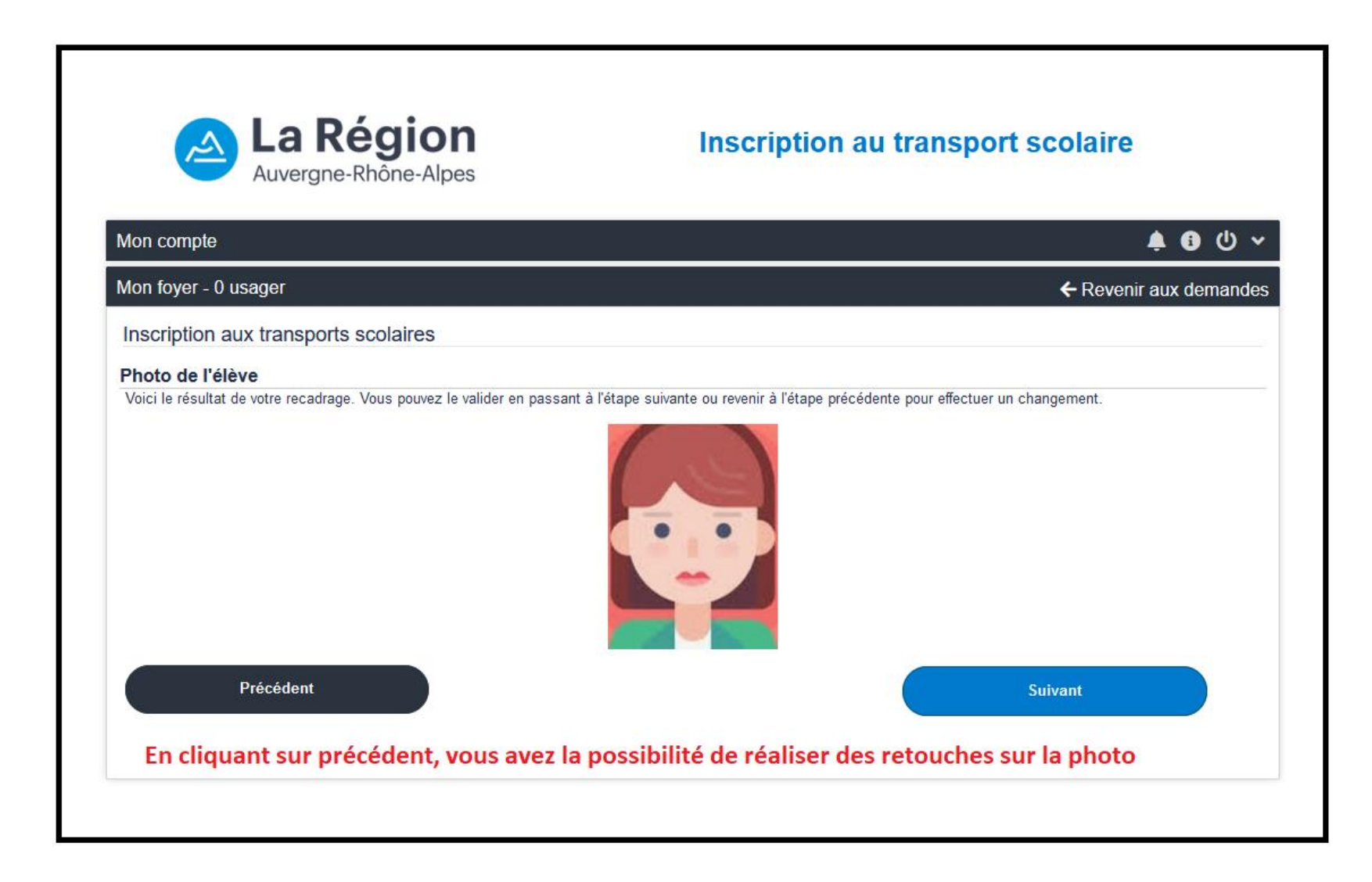

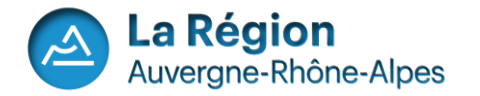

Possibilité de préciser si l'élève est en situation de garde alternée. Répondre Oui uniquement si cette garde alternée nécessite 2 transports différents pour l'élève.

| La Région<br>Auvergne-Rhône-Alpes                                                                                                  | Inscription au transport scolaire |
|----------------------------------------------------------------------------------------------------|-----------------------------------|
| Mon compte                                                                                                    | <u>ب</u> ال ال                    |
| Mon foyer - 0 usager                                                                                                    | ← Revenir aux demandes            |
| Inscription aux transports scolaires                                                                                               |                                   |
| Sarde alternée<br>Les justificatifs de garde alternée sont à fournir à la fin de l'inscription de la deuxiè<br>* Champ obligatoire | me demande                        |
| L'élève est-il en situation de <b>garde alternée</b> , nécessitant deux transports ?<br>O <b>Oui</b>                               |                                   |
| O Non Précédent                                                                                                    | Suivant                           |

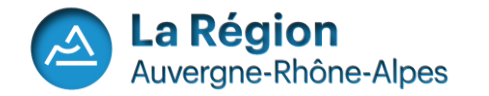

| Auvergne-Rhône-Alpes                   | Inscription au transport scolaire |                                                                                                |
|----------------------------------------|-----------------------------------|------------------------------------------------------------------------------------------------|
| Mon compte                             | 🌲 🚯 🔱 🗸                           |                                                                                                |
| Mon foyer - 0 usager                   | ← Revenir aux demandes            |                                                                                                |
| Inscription aux transports scolaires   |                                   |                                                                                                |
| Scolarité 2022/2023                    |                                   | Après avoir saisi la commune                                                                   |
| * Champ obligatoire<br>Elève interne * | ⊖ Oui ⊖ Non                       | l'établissement et le type<br>d'établissement (dans la liste                                   |
| Commune de l'établissement             | Commune *                         | déroulante), la liste des<br>établissements correspondan                                       |
| Type d'établissement                   | ×                                 | votre saisi s'affiche.                                                                         |
| Etablissement *                        | Etablissement scolaire -          | Choisir la classe parmi le choi<br>présent dans la liste déroulan                              |
| Classe *                               | ~                                 | L'option n'est pas obligatoire.                                                                |
| Option particulière                    |                                   | Dour information . los                                                                         |
| Précédent                              | Suivant                           | établissements affichés ne<br>prennent pas en compte le fai<br>que l'élève soit interne ou pas |

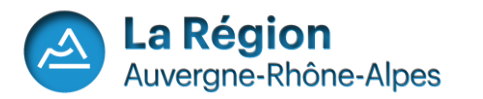

#### Inscription aux transports scolaires

Point de montée

TEXTE AVT

#### Point(s) de montée à moins de 2 km(s) du domicile

O 1 - BEAUZAC - Ecole Publique

- O 2 BEAUZAC Confolent "Air du Temps"
- O 3 BEAUZAC Ecole Privée St Joseph
- O 4 BEAUZAC Chanteduc
- O 5 BEAUZAC Confolent

• 6 - BEAUZAC - Le Moulin (après passage à niveau)

O 7 BEAUZAC - Pirolles Lavoir

Choisir le point de monté souhaité, qui est géolocalisé sur la carte ( en rouge : En vert le domicile de l'usager) puis faire suivant

Points de montée au delà de 2 kms du domicile

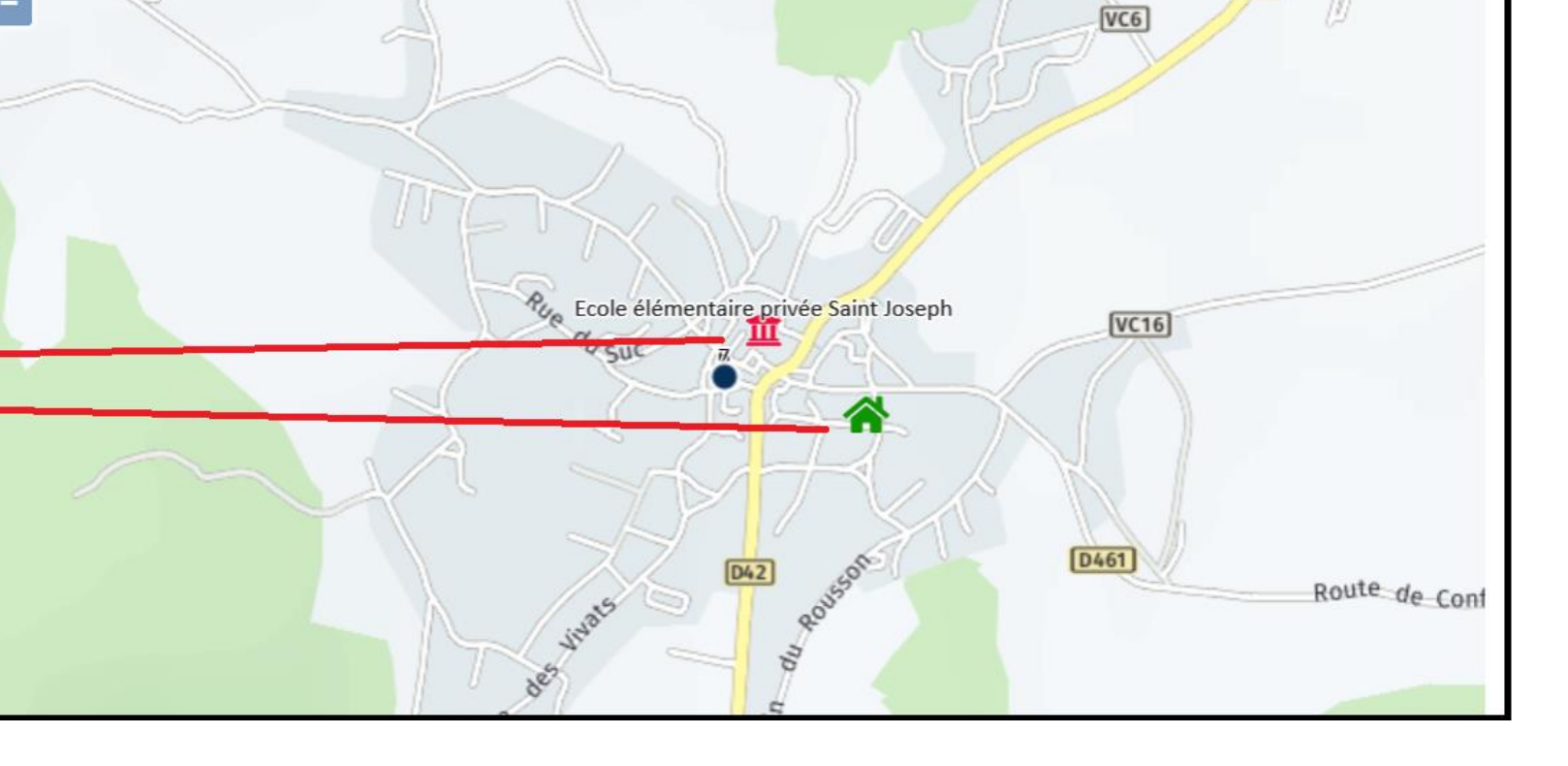

D42

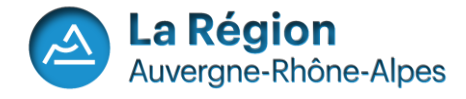

Commune

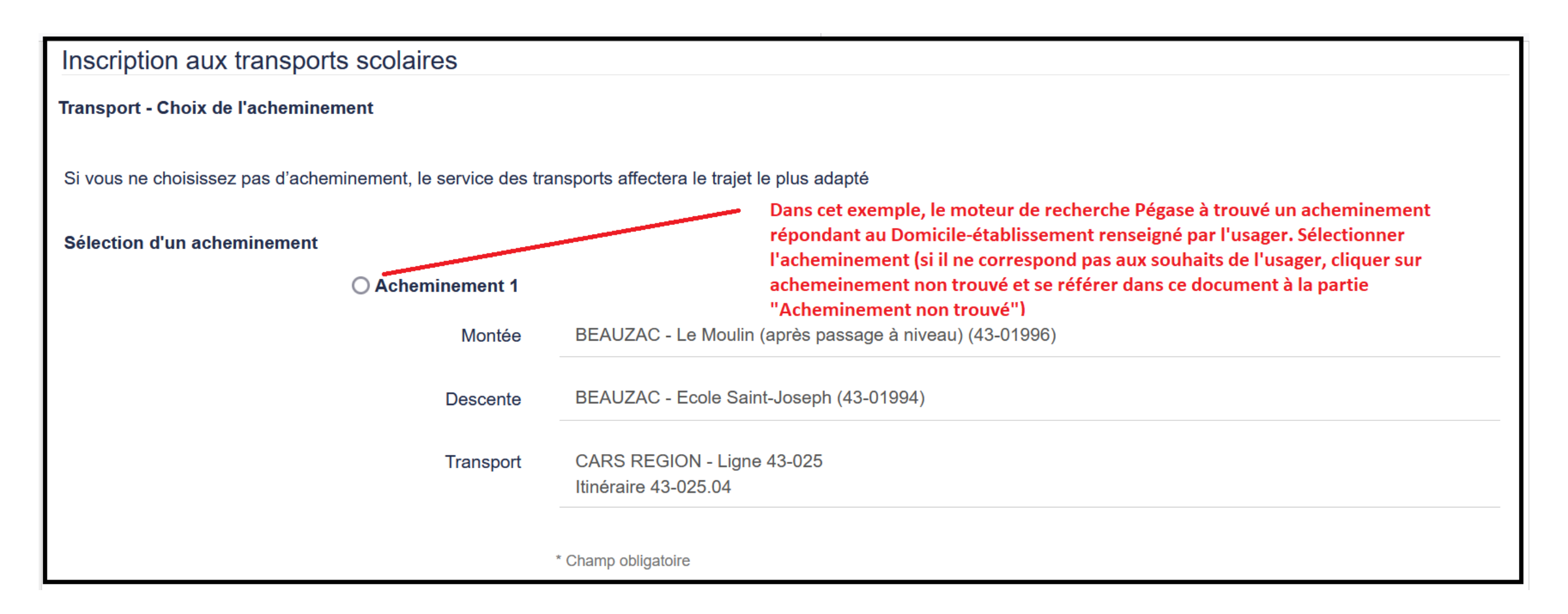

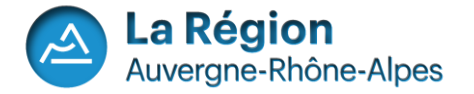

| Mon compte                           |                             | 🌲 🚯 🔱 🗸                                                                                                    |
|--------------------------------------|-----------------------------|----------------------------------------------------------------------------------------------------|
| Mon foyer - 0 usager                 |                             | ← Revenir aux demandes                                                                                                    |
| Inscription aux transports scolaires |                             |                                                                                                    |
| Récapitulatif                        | * Champ obligatoire         |                                                                                                    |
| Elève<br>Identité                    | FRAISSE Camille             |                                                                                                    |
| Date de naissance                    | 01/05/2015                  |                                                                                                    |
| Photo de l'élève<br>Photo envoyée    |                             | Accés à l'écran récapitulatif de la<br>demande (qui peut être modifiée<br>avant transfert vers le portail Agent,<br>en cliquant sur le bouton "Précédent" |
| Représentant légal                   | Monsieur ERAISSE Jean-Marie |                                                                                                    |

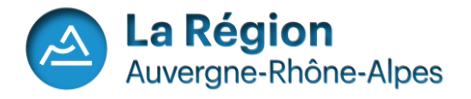

| Transport - Choix de l'acheminement                                                      |                                                                |  |
|------------------------------------------------------------------------------------------|----------------------------------------------------------------|--|
| Montée                                                                                   | BEAUZAC - Le Moulin (après passage à niveau) (43-01996)        |  |
| Descente                                                                                 | BEAUZAC - Ecole Saint-Joseph (43-01994)                        |  |
| Transport                                                                                | CARS REGION - Ligne 43-025<br>Itinéraire 43-025.04             |  |
| Gestionnaire de ma demande                                                               |                                                                |  |
| Libellé                                                                                  | COMMUNE DE BEAUZAC                                             |  |
| Adresse postale       COMMUNE DE BEAUZAC         1, rue des Remparts       10500 REAUZAC |                                                                |  |
|                                                                                          | 43590 BEAUZAC                                                  |  |
| Courriel                                                                                 | beauzac@mail.com                                               |  |
| Téléphone                                                                                | 020000000                                                      |  |
|                                                                                          | Si ce récapitulatif convient, cocher la case et faire suivant. |  |
| ✓ J'atteste de l'exactitude des renseignements ci-dessus.                                |                                                                |  |
| Veuillez attester de l'exactitude des informations                                       |                                                                |  |
| Précédent                                                                                | Suivant                                                        |  |

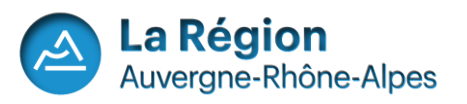

## 2<sup>ème</sup> cas possible : Il n'y a pas de point de monté trouvé ou pas d'itinéraire possible pour acheminer l'enfant à l'établissement.

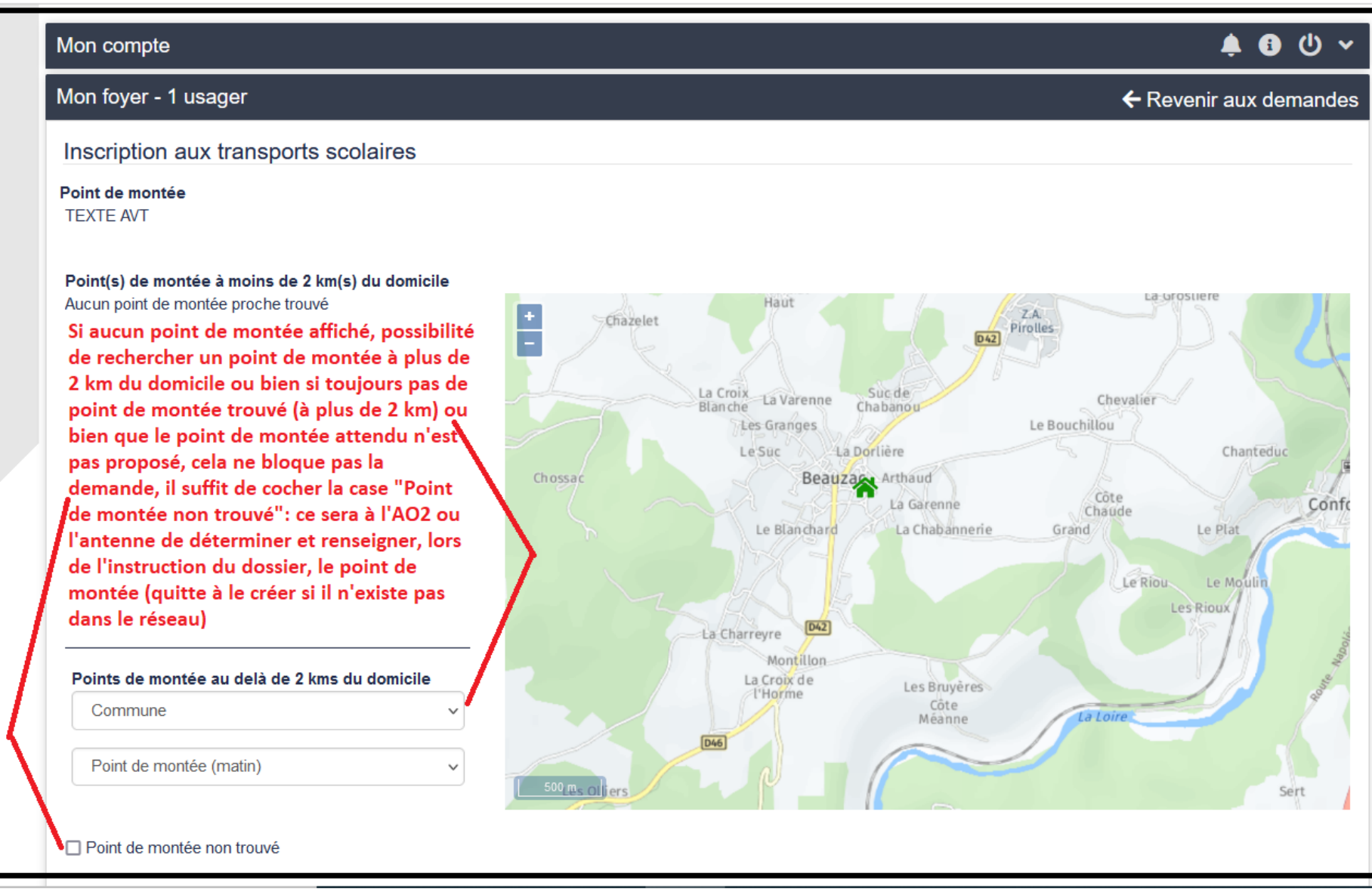

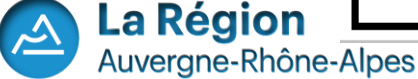

# 2<sup>ème</sup> cas possible : Il n'y a pas de point de monté trouvé ou pas d'itinéraire possible pour acheminer l'enfant à l'établissement.

| Mon compte                                                                                                    |                                                    |                                                  | 🌲 🕄 🕛 🗸                |
|----------------------------------------------------------------------------------------------------|----------------------------------------------------|--------------------------------------------------|------------------------|
| Mon foyer - 1 usager                                                                                                    |                                                    |                                                  | ← Revenir aux demandes |
| Inscription aux transports scolaires                                                                                                    |                                                    |                                                  |                        |
| Transport - Choix de l'acheminement<br>Si vous ne choisissez pas d'acheminement, le service des transports affectera le trajet le plus adapté |                                                    | Si pas d'acheminement proposé, ou bien le ou les |                        |
|                                                                                                    |                                                    | à l'attente de l'usager, ne pas sélectionner     |                        |
| Sélection d'un acheminement                                                                                                    |                                                    | ou bien à l'antenne de sélectionner ou créer     |                        |
| ○ Acheminement 1                                                                                                    |                                                    | l'achemine                                       | ement.                 |
| Montée                                                                                                    | BEAUZAC - Confolent "Air du Temps" (4              | 3-01230)                                         |                        |
| Descente                                                                                                    | BEAUZAC - Ecole Publique (43-01020)                |                                                  |                        |
| Transport                                                                                                    | CARS REGION - Ligne 43-025<br>Itinéraire 43-025.04 |                                                  |                        |
|                                                                                                    | * Champ obligatoire                                |                                                  |                        |
| Précédent                                                                                                    |                                                    |                                                  | Suivant                |
|                                                                                                    |                                                    |                                                  |                        |

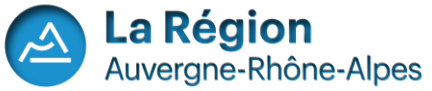

# Possibilité pour l'usager de saisir une autre de demande de transport pour un autre enfant.

| Mon compte                                                                             |                         | <ul><li>♦ • • •</li></ul> |
|----------------------------------------------------------------------------------------|-------------------------|---------------------------|
| Mon foyer - 1 usager                                                                   |                         | ← Revenir aux demandes    |
| Inscription aux transports scolaires                                                   |                         |                           |
| Confirmation                                                                           |                         |                           |
| Dossier de l'élève<br>Paul FRAISSE né(e) le 01/01/2016<br>Numéro de dossier : 72000443 |                         |                           |
| Inscrire un autre élève                                                                |                         |                           |
|                                                                                        | Inscrire un autre élève |                           |
|                                                                                        |                         | Retour à l'accueil        |
|                                                                                        |                         |                           |
|                                                                                        |                         |                           |

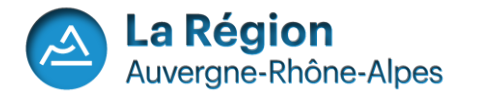